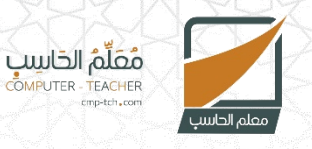

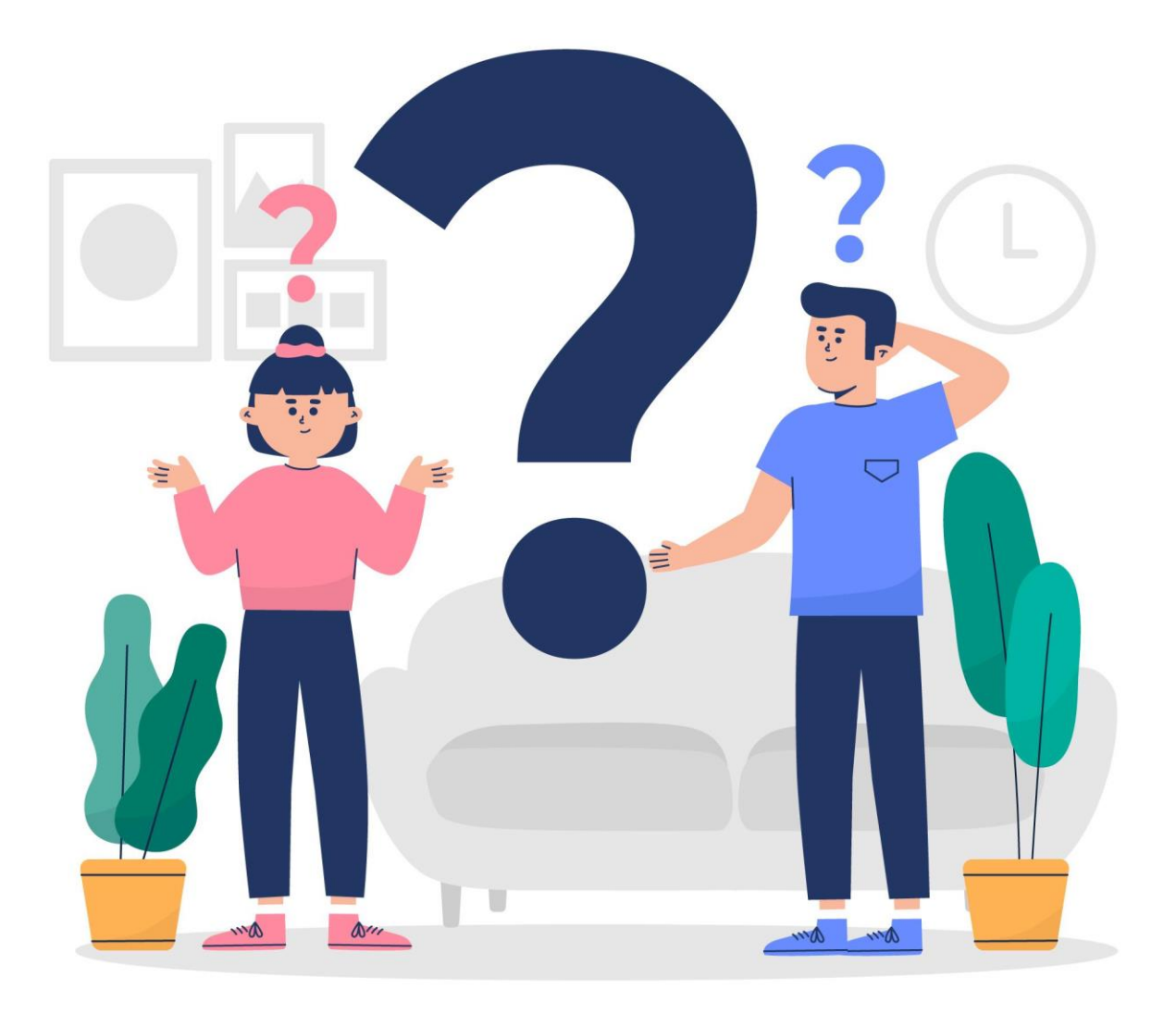

مقرر المهارات الرقمية – سادس ابتدائي الفصل الدراسي الثالث بنك الأسئلة - الوحدة الأولى

## الدرس الأول – إنشاء الجداول وتنسيقها يتكون الجدول من صفوف وأعمدة وخلايا ويتيح القيام بالوظائف الحسابية كما هو الحال في جداول البيانات: . ĺ صح خطأ ب لإدراج جدول أكبر أو لتخصيص جدول يمكن استخدام قائمة جدول: ٦. ĺ صح خطأ Ļ يمكن تطبيق نمط مخصص باستخدام أزرار الحدود أو التظليل: ۳. ĺ صح خطأ Ļ تستخدم الحدود لإضافة خطوط حول الجدول أو داخله: ٤. ĺ صح خطأ Ļ نستخدم التظليل لتلوين حدود الجدول: ٥. ĺ صح خطأ Ļ يمكن إنشاء الجداول في مايكروسوفت وورد عن طريق استخدام: ٦. ĺ شبكة الجدول قائمة مراجعة Ļ قائمة رسم Ş لا شىء مما ذكر د يتم تنسيق الجدول باستخدام عدة طرق منها: ٧. ĺ الأنماط إنشاء تنسيق مخصص ب تحرير Ş الخيار الأول والثانى معًا د يتم تطبيق نمط (Style) من خلال علامة تبويب: ۸. ĺ مراجعة تصميم الجدول Ļ تصميم Ş تخطيط د

| يتم استخدام الحدود من أجل:     | ۹.  |
|--------------------------------|-----|
| تلوين الخلايا                  | Į   |
| تغير حجم الخلايا               | ب   |
| إضافة خطوط حول الجدول أو داخله | Ş   |
| جميع ما ذكر                    | د   |
| يتم استخدام التظليل من أجل:    | ۰۱. |
| تلوين الخلايا                  | Į   |
| تغيير حجم الخلايا              | Ļ   |
| إضافة خطوط حول الجدول أو داخله | ę   |
| جميع ما ذكر                    | د   |

| الدرس الثاني – تحرير الجداول                                                                |    |
|---------------------------------------------------------------------------------------------|----|
| يمكن إضافة صفوف أو أعمدة دون إعادة إنشاء الجدول:                                            | ۱. |
| مح                                                                                          | ĺ  |
| خطأ                                                                                         | ب  |
| يتم الضغط على مفتاحي Ctrl + H لفتح نافذة البحث والاستبدال:                                  | ٦. |
| صح                                                                                          | ĺ  |
| خطأ                                                                                         | ب  |
| يُمكن في برنامج مايكروسوفت وورد حذف صف كامل، لكن لا يُمكن حذف عمود كامل:                    | ۳. |
| صح                                                                                          | ĺ  |
| خطأ                                                                                         | ب  |
| لا يُمكن تغيير اتجاه المحاذاة في الجدول إلى جهة الأعلى:                                     | ٤. |
| صح                                                                                          | Į  |
| خطأ                                                                                         | Ļ  |
| يمكن استخدام زر الاحتواء التلقائي لضبط الجدول تلقائيًا من خلال اختيار خيار عرض ثابت للعمود: | ٥. |
| مح                                                                                          | ĺ  |
| خطأ                                                                                         | Ļ  |
| يمكن من خلال خيار إدراج:                                                                    | .٦ |
| إدراج أعمدة إلى اليسار                                                                      | ĺ  |
| إدراج صفوف لأسفل                                                                            | ب  |
| إدراج خلايا                                                                                 | ę  |
| جميع ما ذكر                                                                                 | د  |

| عند الكتابة داخل الجدول تتم محاذاة النص بصورة افتراضية إلى:  | .V |
|--------------------------------------------------------------|----|
| اليسار                                                       | ĺ  |
| اليمين                                                       | Ļ  |
| الأعلى                                                       | Ş  |
| الأسفل                                                       | د  |
| يُمكن حذف الصف في مايكروسوفت وورد من خلال:                   | ۸. |
| الضغط بزر الفأرة الأيمن على الخلية في الصف ثم حذف            | Į  |
| الضغط بزر الفأرة الأيسر على الخلية في الصف ثم حذف            | ب  |
| الضغط بزر الفأرة الأيمن على الصف ثم حذف                      | ę  |
| لا يُمكن حذف الصف                                            | د  |
| جميع الخيارات التالية تعد من خيارات ضبط حجم الجدول باستثناء: | ۹. |
| ضبط تظليل الصف                                               | ĺ  |
| استخدام الفأرة لضبط حجم الجدول                               | ب  |
| ضبط ارتفاع الصف                                              | ę  |
| ضبط عرض العمود                                               | د  |
| يتم البحث عن كلمة واستبدالها من خلال:                        | .ŀ |
| تخطيط ثم تحرير ثم استبدال                                    | Į  |
| تصميم ثم تحرير ثم استبدال                                    | Ļ  |
| إدراج ثم تحرير ثم استبدال                                    | ę  |
| الشريط الرئيسي ثم تحرير ثم استبدال                           | د  |

| الدرس الثالث – التنسيق المتقدم                                                 |    |
|--------------------------------------------------------------------------------|----|
| يضبط المثلث السفلي في علامة المسافة البادئة المسافة البادئة لبقية أسطر الفقرة: |    |
| <u>مح</u>                                                                      | ĺ  |
| خطأ                                                                            | Ļ  |
| النص أو المعلومات التي تُكتب في الرأس والتذييل تظهر في الصفحة الرئيسية فقط:    | ٦. |
| صح                                                                             | ĺ  |
| خطأ                                                                            | Ļ  |
| يستخدم التذييل لإضافة المزيد من المعلومات حول الصفحة أو المستند:               | ۳. |
| <u>مح</u>                                                                      | ĺ  |
| خطأ                                                                            | Ļ  |

| ٤.  | باستخدام الأنماط يمكن تنسيق كل فقرة بشكل متناسق:               |
|-----|----------------------------------------------------------------|
| ĺ   | מא                                                             |
| Ļ   | خطأ                                                            |
| ٥.  | لا يعد وضع القراءة أفضل طريقة لقراءة مستند:                    |
| Į   | מא                                                             |
| ب   | خطأ                                                            |
| ٦.  | لتحديد النص بأكمله بسهولة نستخدم المفتاحين:                    |
| ĺ   | Ctrl + R                                                       |
| ب   | Ctrl + A                                                       |
| ર   | Ctrl +P                                                        |
| د   | Ctrl + F                                                       |
| .V  | يمكن استخدام الرموز لإثراء نصك وقد تكون الرموز:                |
| ĺ   | أسهم                                                           |
| ب   | علامات تعداد                                                   |
| ę   | رموز رياضية                                                    |
| د   | جميع ما ذكر                                                    |
| ۸.  | يمكن العمل بشكل أسهل على المستند من خلال عرضه بطرق مختلفة مثل: |
| ĺ   | تخطيط الطباعة                                                  |
| ب   | تخطيط الصفحة                                                   |
| ક   | تصميم الخلية                                                   |
| د   | جميع ما ذكر                                                    |
| ۹.  | يتم عرض أو إخفاء المسطرة في المستند من خلال:                   |
| ĺ   | علامة التبويب إدراج                                            |
| ب   | علامة التبويب تصميم                                            |
| ę   | علامة التبويب عرض                                              |
| د   | علامة التبويب تخطيط                                            |
| .l• | المعلومات المكتوبة في الرأس والتذييل:                          |
| Į   | تتكرر في كل صفحة                                               |
| ب   | موجودة في الصفحة الأولى                                        |
| ę   | موجودة في الصفحة الثانية                                       |
| د   | تتكرر في الصفحتين الأولى والأخيرة                              |